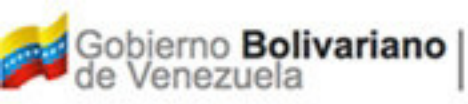

Oficina Nacional de Contabilidad Pública

Manual de Usuario SIGECOF

# Registro de Autorización de Pago Directo

## DGAT-MU-21

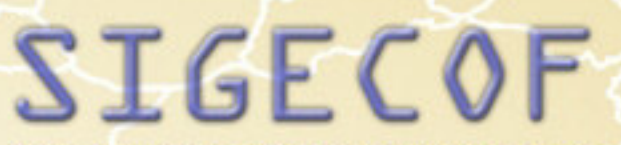

Sistema Integrado de Gestión y Control de las Finanzas Públicas

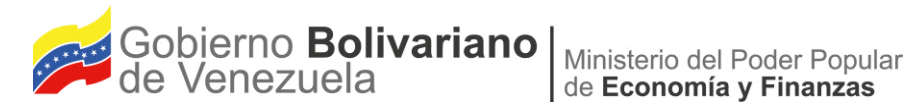

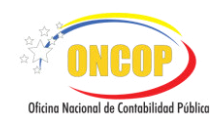

## Manual de Usuario SIGECOF

## **REGISTRO DE AUTORIZACIÓN DE PAGO DIRECTO**

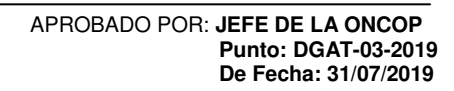

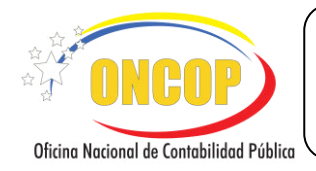

CODIGO: DGAT-MU - 21

#### REGISTRO DE AUTORIZACIÓN DE PAGO DIRECTO

VIGENCIA: 31/07/2019

#### CONTENIDO

## PÁG.

| Α. | OBJETIVO                                                         | 1 |
|----|------------------------------------------------------------------|---|
| В. | ALCANCE                                                          | 1 |
| C. | FICHA DEL APLICATIVO                                             | 2 |
| D. | PROCESO: AUTORIZACIÓN DE PAGO                                    | 3 |
|    | - REGISTRO DE AUTORIZACIÓN DE PAGO DIRECTO                       | 3 |
|    | - CONSOLA DE PAGOS 1                                             | 4 |
| Ε. | POSIBLES EVENTOS ALTERNOS DEL SISTEMA 1                          | 7 |
|    | - EXPEDIENTES ABIERTOS EN EL REGISTRO DE AUTORIZACIÓN DE PAGOS 1 | 7 |
|    | - EXPEDIENTES ABIERTOS EN LA CONSOLA DE PAGOS 1                  | 8 |
| F. | PREGUNTAS Y RESPUESTAS FRECUENTES 1                              | 9 |

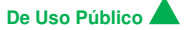

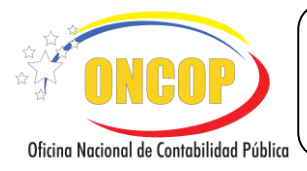

#### REGISTRO DE AUTORIZACIÓN DE PAGO DIRECTO

VIGENCIA: 31/07/2019

#### A. OBJETIVO

El objetivo del presente manual es proporcionar una herramienta de apoyo que permita la orientación, consulta y capacitación de los usuarios del Sistema Integrado de Gestión y Control de las Finanzas Públicas (SIGECOF), en función de optimizar el registro de las operaciones económico-financieras, en este caso, del aplicativo **Registro de Autorización de Pago Directo**, tercera etapa del gasto que extingue la obligación inicialmente adquirida por la República.

#### B. ALCANCE

La responsabilidad del cumplimiento y buen uso del aplicativo será de los funcionarios públicos que cuenten con el rol de Jefe de la Unidad Administradora Central o Desconcentrada para el momento de la autorización (siempre y cuando esta última posea delegación de firma) y para la emisión (digital) de la Orden de Pago del Director de Pago Directo a la Oficina Nacional del Tesoro (ONT).

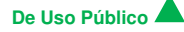

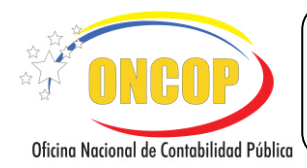

CODIGO: DGAT-MU - 21

#### REGISTRO DE AUTORIZACIÓN DE PAGO DIRECTO

VIGENCIA: 31/07/2019

|                                                                                                    | C. FICHA DEL APLICATIVO                                                                                                    |
|----------------------------------------------------------------------------------------------------|----------------------------------------------------------------------------------------------------|
| 1 Denominación                                                                                                    | Registro de Autorización de Pago Directo.                                                                                                    |
| 2 Definición y Objetivo                                                                                                    | Ejecutar la tercera etapa del gasto que corresponde a la obligación de pago al respectivo beneficiario a través de una Orden de Pago directa.                       |
| 3 Rol Ejecutor (1° firma)                                                                                                    | Jefe de Unidad Administradora Central o Desconcentrada (con delegación de firma).                                                                                   |
| 4 Rol Ejecutor (2° firma)                                                                                                    | Director de Pago Directo a la ONT.                                                                                                    |
| 5 Requisitos                                                                                                    | Causado con la condición de aprobado pendiente por pago y pasivos provenientes de solicitudes de fondo (Avance, Anticipo, Servicio Exterior y Seguridad y Defensa). |
| 6 Resultado                                                                                                    | Orden de Pago.                                                                                                    |
| 7 Diagrama de Flujo                                                                                                    |                                                                                                    |
| JEFE DE LA UNIDAD A<br>CENTRAL O DESC<br>(con delegació                                                                                       | ADMINISTRADORA<br>ONCENTRADA<br>n de firma)                                                                                                    |
| INIC<br>Selección c<br>Pac<br>Búsqueda de<br>Pasivo a A<br>Lista de<br>Disponibi<br>Cuota de Do<br>Firma Digital<br>Certificación Electrónica | Ade Tipo de<br>go<br>/<br>de Tipo de<br>go<br>/<br>de Causado o<br>Autorizar<br>/<br>Pasivos<br>/<br>lilidad de<br>esembolso<br>Resumen de<br>n del Pago            |

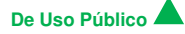

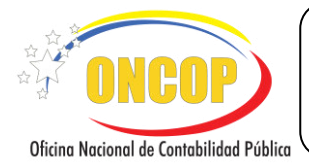

#### D. PROCESO: AUTORIZACIÓN DE PAGO

REGISTRO DE AUTORIZACIÓN DE PAGO DIRECTO

# ROL: JEFE DE LA UNIDAD ADMINISTRADORA CENTRAL O DESCONCENTRADA (con delegación de firma) – 1° Firma

Una vez seleccionado el aplicativo "Autorización de Pagos", cumpliendo con cada uno de los pasos del punto "**Apertura del Proceso**" descrito en el Manual de Usuario "Interfaz Negociadora"; el sistema le proporcionará la pantalla "**Autorización de Pago > Seleccionar Tipo de Pago**" donde comenzará a realizar el registro (**Ver Pantalla Nº 1**).

| Autorización de P         | ago > Selecc      | ionar Tipe           | ) de Pago |           |            |        |                         |
|---------------------------|-------------------|----------------------|-----------|-----------|------------|--------|-------------------------|
| Ejercicio Presupuestario: | 2019              |                      | Expedi    | ente: 253 |            | Fecha: | 20/03/201               |
| Órgano:                   | 021 - Tribunal Su | premo de Justicia    |           |           |            |        |                         |
| Unidad Administradora:    | 20101 - ADMIN     | ISTRACIÓN CENT       | RAL       |           |            | _      |                         |
| Tipo de Pago:             | 1 - Orden de Pa   | go a la Tesoreria Na | rional    |           |            |        |                         |
|                           |                   | Ginvinete            | Cuendar   | Finition  | Generaliza |        |                         |
| Inici                     | o Anterior        | Siguiente            | Guardar   | Finalizar | Cancelar   |        | ONCO<br>Chalance of the |
|                           |                   | Pant                 | talla Nº  | 1         |            |        |                         |

- 1. En esta pantalla podrá verificar los siguientes datos:
  - "Ejercicio Presupuestario": Mostrará el año del ejercicio en curso.
  - "Expediente": Indica el número asignado por el sistema.
  - "Fecha": Fecha en la cual fue creado el expediente.
  - "Órgano": Código y denominación del órgano al cual pertenece el usuario que inicia la tarea.

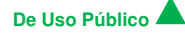

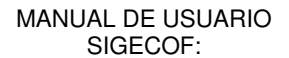

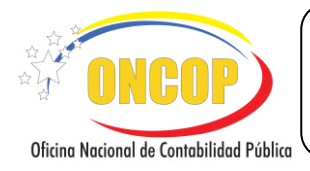

VIGENCIA: 31/07/2019

"**Unidad Administradora**": Código y nombre de la Unidad Administradora al cual pertenece el usuario que inicia la tarea.

Una vez verificada la información descrita anteriormente, proceda a seleccionar el tipo de pago que se va a autorizar como se detalla a continuación:

 1.1. "Tipo de Pago": Presione el botón<sup>™</sup>, y seleccione de la lista desplegable la opción del listado (Ver Pantalla № 2); ubique con el cursor del mouse el tipo de pago que corresponda y haga clic sobre su elección.

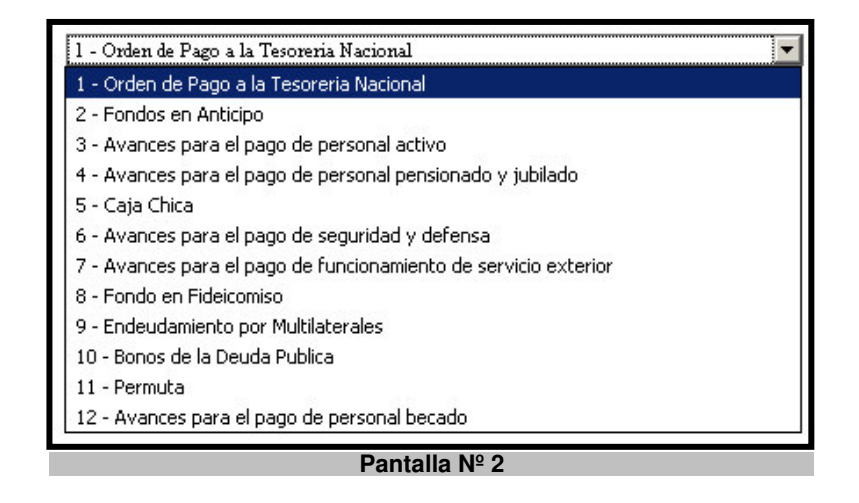

2. Una vez seleccionado el Tipo de Pago, como se muestra en la pantalla Nº 2, proceda a hacer clic sobre el botón Siguiente, seguidamente se desplegará la pantalla "Autorización de Pago > Autorizar Pago Directo" (Ver Pantalla N°3), en donde podrá ubicar el pasivo que desea autorizar su pago, utilizando para ello cualquiera de los campos que aparecen en la sección "Parámetros de Búsqueda", tales como: "Relación de Pagos", "Tipo de Relación", "Expediente", "Pasivo", "Fuente", "Unidad Administradora", "Beneficiario", "N° Documento" y "Documento", como se detalla a continuación:

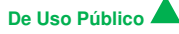

|                                          | MANUAL DE USUARIO<br>SIGECOF:               | $\left \right $ | CODIGO: DGAT-MU - 21 |
|------------------------------------------|---------------------------------------------|-----------------|----------------------|
| Oficina Nacional de Contabilidad Pública | REGISTRO DE AUTORIZACIÓN DE PAGO<br>DIRECTO |                 | VIGENCIA: 31/07/2019 |
|                                          |                                             |                 |                      |

| Ejercicio Presupuestario:<br>Órgano:<br>Unidad Administradora:<br>Tipo de Pago: | 2019<br>021 - Tr<br>20101 -<br>1 - Orde | ibunal Supremo de Justicia<br>ADMINISTRACIÓN CENTR<br>n de Pago a la Tesoreria Nacic | Expediente: 253<br>AL<br>nal |               | Fecha: | 20/03/2019            |
|---------------------------------------------------------------------------------|-----------------------------------------|--------------------------------------------------------------------------------------|------------------------------|---------------|--------|-----------------------|
| Parámetros de Búsqueda:<br>Relación de Pago                                     |                                         | Tipo de Relación:<br>Pesivo:                                                         | Seleccionar el Tipo          | de Relacion 👻 |        |                       |
| Unidad Administradora:<br>Seneficiario:                                         |                                         | · · · · · · · · · · · · · · · · · · ·                                                |                              | LUUIS         |        |                       |
| N° Documento:                                                                   |                                         | Documento:                                                                           | Liodes                       |               |        |                       |
| In                                                                              | icio Ant                                | erior Siguiente                                                                      | Guardar Final                | izar Cancelar |        | o Carlon of Falls Ray |

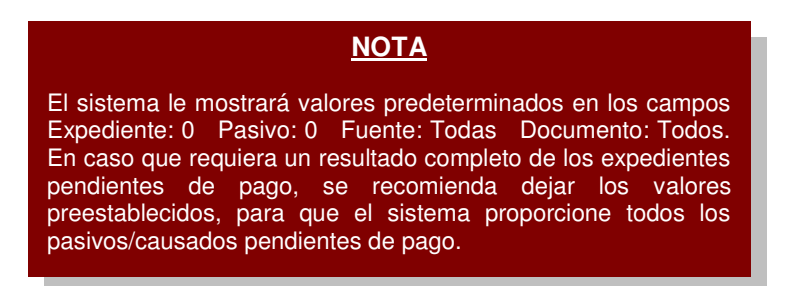

2.1. En el campo "Relación de Pago", usted deberá seleccionar haciendo clic en la casilla

de verificación 🛄, si el pago que requiere autorizar corresponde a una relación de

| pago (1 FIDES, 2 SITUADO 3 LAE); luego de realizar la selección 🛄, el sistema |
|-------------------------------------------------------------------------------|
| desbloqueará el campo que se explica en el paso 2.2.                          |

2.2. "Tipo de Relación": Presione el botón , el sistema desplegará las opciones como se muestra a continuación (Ver Pantalla Nº 4), usted podrá escoger entre las opciones del listado ubicando con el cursor del mouse la opción y haciendo clic sobre la misma.

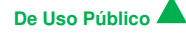

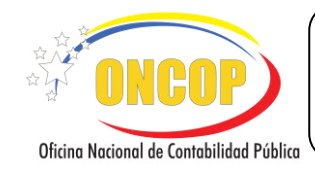

VIGENCIA: 31/07/2019

| Seleccionar el Tipo de Relacion | ~       |
|---------------------------------|---------|
| Seleccionar el Tipo de Relacion | - 102 A |
| 1 - FIDES                       | 2       |
| 2 - SITUADO                     |         |
| 3-LAE                           |         |
| Pantalla № 4                    |         |

- 2.3. **"Expediente**": Ingrese el número de expediente asignado, bien sea, a un causado o un compromiso-causado, o bien, a una solicitud de fondo (avance o anticipo).
- 2.4. "Pasivo": Proceda a registrar el número del causado o pasivo que requiere autorizar.
- 2.5. "Fuente": Presione el botón , el sistema desplegará las opciones como se muestra a continuación (Ver Pantalla № 5); usted podrá escoger entre las opciones del listado ubicando con el cursor del mouse la opción y haciendo clic sobre la misma.

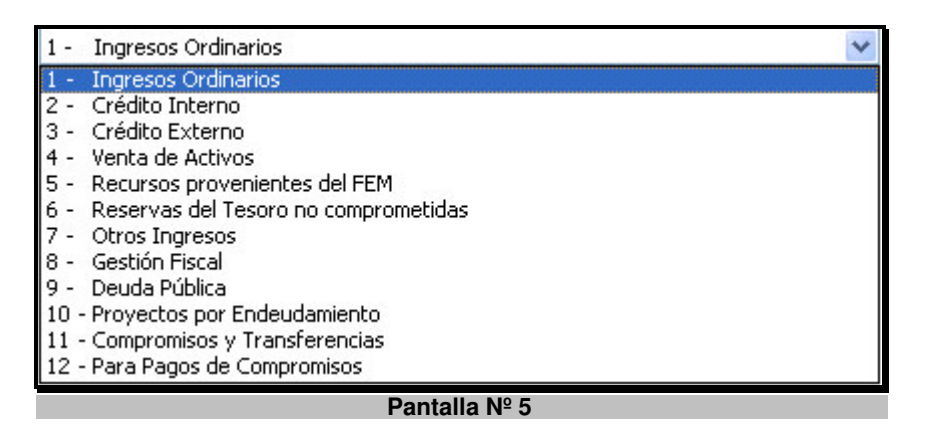

- 2.6. **"Unidad Administradora**": El sistema le proporcionará el código y nombre de las unidades administradoras que conforman la estructura para la ejecución financiera; seleccione la que corresponde con el causado o pasivo a autorizar.
- 2.7. "Beneficiario": Haga clic sobre el botón y el sistema le proporcionará la ventana
  "Lista de Beneficiarios", en donde podrá seleccionar el tipo de búsqueda para hallar

el beneficiario; para ello haga clic sobre el botón y seleccione de la lista que aparece el tipo de búsqueda (Ver Pantalla N° 6), haciendo clic sobre su elección.

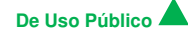

|                                          | MANUAL DE USUARIO<br>SIGECOF:               | CODIGO: DGAT-MU - 21 |
|------------------------------------------|---------------------------------------------|----------------------|
| Oficina Nacional de Contabilidad Pública | REGISTRO DE AUTORIZACIÓN DE PAGO<br>DIRECTO | VIGENCIA: 31/07/2019 |
|                                          |                                             |                      |

|      | Seleccionar Tipo de Person                                                                                             | Buscar                                           | Cerrar    |
|------|----------------------------------------------------------------------------------------------------|--------------------------------------------------|-----------|
| Tipo | Identi Persona Natural<br>Persona Jurídica<br>Funcionario<br>Firma Personal<br>Ente Receptor<br>Institución Financiera | Beneficiario<br>• intoducir el campo de Busqueda | Categoría |
|      |                                                                                                    |                                                  |           |

2.8. Seguidamente en el campo (en blanco) a continuación, ingrese la información

asociada al tipo de búsqueda seleccionada y haga clic sobre el botón seleccione el beneficiario haciendo clic sobre el mismo (Ver Pantalla N° 7).

| Identificador Beneficiario Catego<br>J-18840159-7 JACAVE CM, C.A. Persona Jur | ipo Identificador Bene                                                                                         | tiario Categoría |
|-------------------------------------------------------------------------------|----------------------------------------------------------------------------------------------------|------------------|
| J-18840159-7 JACAVE CM, C.A. Persona Jur                                      | TE 1-18840159-7 10CAVE CM C A                                                                                  | Categoria        |
|                                                                               | G STOOTOTOS / DECEME CPI, C.M.                                                                                 | Persona Jurídic  |
|                                                                               | the second second second second second second second second second second second second second second second s |                  |
|                                                                               |                                                                                                    |                  |

2.9. En el campo "№ Documento", registre el número de documento con el cual fue realizado el Registro de Causado, Registro de Compromiso-Causado o Solicitud de Fondo. Seguidamente, si requiere realizar una búsqueda más directa, haga clic sobre

el botón 🔟 del campo "Documento" y seleccione de la lista el tipo de documento

(Ver Pantalla Nº 8).

| Todos                                     |
|-------------------------------------------|
| Avisos de Cobro                           |
| Caja Chica o Gastos Reembolsables         |
| Contrato                                  |
| Contrato de Obra                          |
| Contrato de Servicios no Personales       |
| Contrato de Suministro                    |
| Factura                                   |
| Gastos sin contraprestacion               |
| Memorandum                                |
| Nota de Entrega                           |
| Orden de Compra                           |
| Orden de Servicio                         |
| Punto de Cuenta                           |
| Resolucion de aprobacion de Transferencia |
| Resumen de Nomina                         |
| Resumen de Nomina Aportes Patronales      |
| Viaticos                                  |
| Pantalla Nº 8                             |

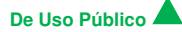

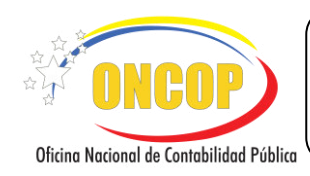

VIGENCIA: 31/07/2019

- 2.10. En el caso de no mostrarse resultados de los parámetros en la pantalla "Autorización de Pagos > Lista de Pasivos" (Ver Pantalla N°9) verifique los siguientes campos:
  - Status del gasto (Pasivo/Causado aprobado y pendiente de pago).
  - Datos ingresados en los parámetros de búsqueda (con haber ingresado al

menos uno incorrecto, el sistema no generará resultados correctos).

| Ljercicio Presupuestario: | 2019    | Expediente:                  | 535                | Fecha   | 11/06/20 |
|---------------------------|---------|------------------------------|--------------------|---------|----------|
| Órgano:                   | 021 - 7 | Fribunal Supremo de Justicia |                    |         |          |
| Tipo de Pago:             | 2 - Fon | idos en Anticipo             |                    |         |          |
| Resultado de la Búsqueda: |         |                              |                    |         |          |
| Expediente:               | 33      | Pasivo:                      |                    | Fuente: | TODAS    |
| Unidad Administradora:    | 20203   | - DAR ANZOÁTEGUI             |                    |         |          |
| Beneficiario:             |         |                              |                    |         |          |
| N° Documento:             |         | Documento:                   | TODOS              |         |          |
| Cantidad Máxima de Pagos: | 20      |                              |                    |         |          |
|                           |         |                              | No existen Pasivos |         |          |
| <b>د</b> ]                |         |                              | No editer Pasivos  |         |          |

3. Una vez verificado todos los datos registrados y que los mismos correspondan al pago que

requiere aprobar, proceda a hacer clic en el botón Siguiente, inmediatamente el nombre de la pantalla cambiará a "Autorización de Pagos > Lista de Pasivos" (Ver Pantalla N°10) e incluirá una nueva sección que desplegará el resultado de los parámetros de búsqueda seleccionados anteriormente; en esta pantalla podrá verificar los siguientes datos:

- "Total": Mostrará el monto bruto del pasivo que está autorizando.
- "Retenciones": Refleja el total de la retención del pago imputado.
- "Neto a pagar": Resultado del total (monto bruto) menos la retención.

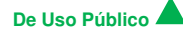

|                                     |                                                           | MANUAL<br>SI                                                                | DE USUARIC<br>GECOF:     | )         |            | CODIGO: DGAT-MU - 21 |
|-------------------------------------|-----------------------------------------------------------|-----------------------------------------------------------------------------|--------------------------|-----------|------------|----------------------|
| Oficina Nacional de Contabilidad Po | Íblica REGI                                               | STRO DE AU<br>DII                                                           | FORIZACIÓ<br>RECTO       | N DE PAGO |            | VIGENCIA: 31/07/2019 |
| [                                   | Autorización de P<br>Ejercicio Presupuestario:<br>Órgano: | ago > Lista de Pasivo<br>2019 Expediente:<br>021 - Tribunal Supremo de Just | <b>DS</b><br>253<br>icia | Fecha:    | 20/03/2015 | <u>^</u>             |

|         |              | arqueua.       |            |                                              |             |           |    |            | TODAS       |              |
|---------|--------------|----------------|------------|----------------------------------------------|-------------|-----------|----|------------|-------------|--------------|
| xpedie  | nte:         | -              |            | Pasivo:                                      |             |           |    | Fuente     | TODAS       |              |
| nidad . | Administr    | adora:         |            |                                              |             |           |    |            |             |              |
| enefici | ario:        |                |            |                                              |             |           |    |            |             |              |
| ° Docu  | mento:       |                |            | Documento:                                   | TODOS       |           |    |            |             |              |
| antida  | d Máxima     | de Pagos       | a 1        | 20                                           |             |           |    |            |             |              |
|         |              |                |            |                                              |             |           |    |            |             |              |
|         | Nº<br>Pasivo | EXP.<br>Pasivo | Fecha Pago | Beneficiario                                 | Observación | Documento | FF | Total      | Retenciones | Neto a Pagar |
|         | 5            | 136            | 07/03/2019 | SUMINISTROS VENEZOLANO<br>INDUSTRIALES, C.A. | 1           | 12345     | 1  | 200,000.00 | 0.00        | 200,000.00   |
|         | 9            | 163            | 15/03/2019 | RESPONSABLE ZULIA                            | 1           | 12356     | 1  | 200,000.00 | 0.00        | 200,000.00   |
|         | 12           | 197            | 20/03/2019 | SUMINISTROS VENEZOLANO<br>INDUSTRIALES, C.A. | 1           | 124788    | 1  | 58,000.00  | 12,000.00   | 46,000.00    |
|         | 11           | 199            | 20/03/2019 | SUMINISTROS VENEZOLANO<br>INDUSTRIALES, C.A. | 1           | 4568      | 1  | 116,000.00 | 12,000.00   | 104,000.00   |
|         | 17           | 200            | 30/11/1999 | SUMINISTROS VENEZOLANO<br>INDUSTRIALES, C.A. | 1           | 0505      | 1  | 116,000.00 | 12,000.00   | 104,000.00   |
|         | 18           | 201            | 20/03/2019 | SUMINISTROS VENEZOLANO                       | 1           | 2505      | 1  | 116,000.00 | 12,000.00   | 104,000.00   |
|         |              |                |            |                                              | _           |           |    | _          |             |              |
|         |              | I              | nicio      | Anterior Siguiente G                         | uardar      | Finalizar |    | Cancelar   |             | 100          |
|         |              |                |            |                                              |             |           |    |            |             | - *** UU     |

3.1. Usted deberá seleccionar el pasivo que requiere autorizar haciendo clic en la casilla de

verificación correspondiente al pasivo. Recuerde que el aplicativo solo le dejará autorizar un máximo de 20 pasivos por expediente de **Autorización de Pago**, de la misma manera le permitirá visualizar la "Observación" de los Pasivos y Causados a ser

autorizados, haciendo clic en el icono podrá observar el texto incluido en la observación (Ver Pantalla N° 11).

| Ejercicio | Presupu                                                                                         | estario:                                                 | 1                                                                                                    | 2019 Expe                                                                                                    | diente:                                                                                                    | 253                                   |                                                                     |                                                                                                    | Fecha                                                                                                    |                                                                         | 20/0                                                                              | 3/20    |
|-----------|-------------------------------------------------------------------------------------------------|----------------------------------------------------------|----------------------------------------------------------------------------------------------------|----------------------------------------------------------------------------------------------------|----------------------------------------------------------------------------------------------------|---------------------------------------|---------------------------------------------------------------------|----------------------------------------------------------------------------------------------------|----------------------------------------------------------------------------------------------------|-------------------------------------------------------------------------|-----------------------------------------------------------------------------------|---------|
| Órgano:   |                                                                                                 |                                                          | C                                                                                                    | 021 - Tribunal Su                                                                                                    | premo de Justicia                                                                                                    |                                       |                                                                     |                                                                                                    |                                                                                                    |                                                                         |                                                                                   |         |
| Tipo de l | Pago:                                                                                           |                                                          | 1                                                                                                    | 1 - Orden de Pago                                                                                                    | o a la Tesoreria Nacional                                                                                                    |                                       |                                                                     |                                                                                                    |                                                                                                    |                                                                         |                                                                                   |         |
| Resultad  | lo de la B                                                                                      | úsqueda;                                                 |                                                                                                    |                                                                                                    |                                                                                                    |                                       |                                                                     |                                                                                                    |                                                                                                    |                                                                         |                                                                                   |         |
| Expedie   | ate:                                                                                            |                                                          |                                                                                                    |                                                                                                    |                                                                                                    |                                       | -                                                                   |                                                                                                    | Fuente                                                                                                    | TODAS                                                                   |                                                                                   |         |
| Unidad .  | Administ                                                                                        | radora:                                                  |                                                                                                    |                                                                                                    |                                                                                                    |                                       |                                                                     |                                                                                                    |                                                                                                    |                                                                         |                                                                                   |         |
| Benefici  | ario:                                                                                           |                                                          |                                                                                                    |                                                                                                    | COMPRA DE VI                                                                                                    | EHICULO                               |                                                                     |                                                                                                    |                                                                                                    |                                                                         |                                                                                   |         |
| Nº Docu   | mento:                                                                                          |                                                          |                                                                                                    |                                                                                                    |                                                                                                    |                                       |                                                                     |                                                                                                    |                                                                                                    |                                                                         |                                                                                   |         |
| Cantida   | d Máxim:                                                                                        | a de Pagos                                               | 1 2                                                                                                    | 20                                                                                                    |                                                                                                    |                                       | _                                                                   |                                                                                                    |                                                                                                    |                                                                         |                                                                                   |         |
|           |                                                                                                 |                                                          |                                                                                                    |                                                                                                    |                                                                                                    | Acepta                                | ar                                                                  |                                                                                                    |                                                                                                    |                                                                         |                                                                                   |         |
|           |                                                                                                 |                                                          |                                                                                                    |                                                                                                    |                                                                                                    |                                       |                                                                     |                                                                                                    |                                                                                                    |                                                                         |                                                                                   | _       |
|           | N°<br>Pasivo                                                                                    | EXP.<br>Pasivo                                           | Fecha Pago                                                                                                    | -                                                                                                    | NERSENCE ALL DO                                                                                                    | CONSELVATION                          | Documento                                                           | FF                                                                                                    | Total                                                                                                    | Retenciones                                                             | Neto a Pagar                                                                      | 1       |
|           | N°<br>Pasivo<br>5                                                                               | EXP.<br>Pasivo<br>136                                    | Fecha Pago<br>07/03/2019                                                                                                    | SUMINIST                                                                                                    | ROS VENEZOLANOS<br>S, C.A.                                                                                                    | CD251 ACION                           | 12345                                                               | FF<br>1                                                                                                  | Total<br>200,000.00                                                                                                    | Retenciones<br>0.00                                                     | Neto a Pagar<br>200,000.00                                                        | - III   |
|           | N°<br>Pasivo<br>5<br>9                                                                          | EXP.<br>Pasivo<br>136<br>163                             | Fecha Pago<br>07/03/2019<br>15/03/2019                                                                                                    | SUMINISTR<br>INDUSTRIALE<br>RESPONSABI                                                                                                    | ROS VENEZOLANOS<br>IS, C.A.<br>LE ZULIA                                                                                                    | Observation<br>Obs                    | 12345<br>ervación Ex                                                | <b>FF</b><br>1<br>(p. 136                                                                                | Total<br>200,000.00<br>200,000.00                                                                                                  | Retenciones<br>0.00<br>0.00                                             | Neto a Pagar<br>200,000.00<br>200,000.00                                          | 4 III > |
|           | N*           Pasivo           5           9           12                                        | EXP.<br>Pasivo<br>136<br>163<br>197                      | Fecha Pago           07/03/2019           15/03/2019           20/03/2019                                                                  | SUMINISTR<br>INDUSTRIALE<br>RESPONSABI<br>SUMINISTR<br>INDUSTRIALE                                                                                                    | ROS VENEZOLANOS<br>(S, C.A.<br>LE ZULIA<br>ROS VENEZOLANOS<br>(S, C.A.                                                                                                | Observation<br>Observation            | 12345<br>ervación Ex<br>124788                                      | FF<br>1<br>cp. 136<br>1                                                                                  | Total<br>200,000.00<br>200,000.00<br>58,000.00                                                                                     | Retenciones<br>0.00<br>0.00<br>12,000.00                                | Neto a Pagar<br>200,000.00<br>200,000.00<br>46,000.00                             | < III > |
|           | N*         Pasivo           5         9           12         11                                 | EXP.<br>Pasivo<br>136<br>163<br>197<br>199               | Fecha Pago           07/03/2019           15/03/2019           20/03/2019           20/03/2019                                             | SUMINIST<br>INDUSTRIALE<br>RESPONSABI<br>SUMINISTRIALE<br>SUMINISTRIALE<br>SUMINISTRIALE                                                                                                    | ROS VENEZOLANOS<br>(S, C.A.)<br>LE ZULIA<br>ROS VENEZOLANOS<br>(S, C.A.)<br>ROS VENEZOLANOS<br>(S, C.A.)                                                              | Voise raciona<br>Voise raciona<br>Obs | 12345<br>ervación Ex<br>124788<br>4568                              | FF<br>1<br>(p. 136<br>1<br>1                                                                             | Total           200,000.00           200,000.00           58,000.00           116,000.00                                           | Retenciones<br>0.00<br>0.00<br>12,000.00<br>12,000.00                   | Neto a Pagar<br>200,000.00<br>200,000.00<br>46,000.00<br>104,000.00               | < III > |
|           | N*           Pasivo           5           9           12           11           17              | EXP.<br>Pasivo<br>136<br>163<br>197<br>199<br>200        | Fecha Pago           07/03/2019           15/03/2019           20/03/2019           20/03/2019           30/11/1999                        | SUMINISTR<br>NDUSTRIALE<br>RESPONSABI<br>SUMINISTR<br>NDUSTRIALE<br>SUMINISTR<br>NDUSTRIALE<br>SUMINISTR<br>NDUSTRIALE                                                                                                    | REFERENCE<br>S, C.A.<br>LE ZULIA<br>LOS VENEZOLANOS<br>S, C.A.<br>LOS VENEZOLANOS<br>S, C.A.<br>LOS VENEZOLANOS<br>S, C.A.                                            | Observation                           | 12345<br>ervación Ex<br>124788<br>4568<br>0505                      | FF           1           cp. 136           1           1           1           1                         | Total           200,000.00           200,000.00           58,000.00           116,000.00           116,000.00                      | Retenciones<br>0.00<br>12,000.00<br>12,000.00<br>12,000.00              | Neto a Pagar<br>200,000.00<br>200,000.00<br>46,000.00<br>104,000.00               | < III > |
|           | N°           Pasivo           5           9           12           11           17           18 | EXP.<br>Pasivo<br>136<br>163<br>197<br>199<br>200<br>201 | Fechs         Page           07/03/2019         15/03/2019           20/03/2019         20/03/2019           30/11/1999         20/03/2019 | SUMINIST<br>INDUSTRIALE<br>RESPONSABI<br>SUMINISTE<br>INDUSTRIALE<br>SUMINISTE<br>SUMINISTE<br>SU | NOS VENEZOLANOS<br>S, C.A.<br>LE ZULIA<br>NOS VENEZOLANOS<br>S, C.A.<br>NOS VENEZOLANOS<br>S, C.A.<br>NOS VENEZOLANOS<br>S, C.A.                                      |                                       | Documento<br>12345<br>ervación Ex<br>124788<br>4568<br>0505<br>2505 | FF           1           sp. 136           1           1           1           1           1           1 | Total           200,000.00           200,000.00           58,000.00           116,000.00           116,000.00           116,000.00 | Retenciones<br>0.00<br>12,000.00<br>12,000.00<br>12,000.00<br>12,000.00 | Neto a Pagar<br>200,000.00<br>200,000.00<br>46,000.00<br>104,000.00<br>104,000.00 | 4 11    |
|           | N°         Pasiro           5         9           12         11           17         18         | EXP.<br>Pasivo<br>136<br>163<br>197<br>199<br>200<br>201 | Fecha Pago<br>07/03/2019<br>15/03/2019<br>20/03/2019<br>20/03/2019<br>30/11/1999<br>20/03/2019                                             | SUMINISTI<br>NDUSTRIALE<br>RESPONSABI<br>SUMINISTI<br>NDUSTRIALE<br>SUMINISTI<br>NDUSTRIALE<br>SUMINISTI<br>NDUSTRIALE<br>SUMINISTI<br>NDUSTRIALE                                                                                                    | INS VENEZOLANOS<br>S, C.A.<br>LE ZULIA<br>LOS VENEZOLANOS<br>S, C.A.<br>LOS VENEZOLANOS<br>S, C.A.<br>LOS VENEZOLANOS<br>S, C.A.<br>LOS VENEZOLANOS<br>S, C.A.<br>III |                                       | Documento<br>12345<br>ervación Ex<br>124788<br>4568<br>0505<br>2505 | FF<br>1<br>(p. 136)<br>1<br>1<br>1                                                                       | Total<br>200,000.00<br>200,000.00<br>58,000.00<br>116,000.00<br>116,000.00                                                         | Retenciones<br>0.00<br>0.00<br>12,000.00<br>12,000.00<br>12,000.00      | Neto a Pagar<br>200,000.00<br>200,000.00<br>46,000.00<br>104,000.00<br>104,000.00 | * III   |

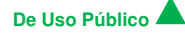

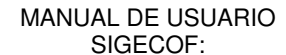

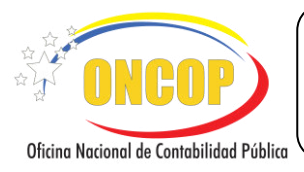

VIGENCIA: 31/07/2019

- 3.2. Luego de realizar la selección <sup>□</sup> del pasivo, haga clic en el botón <sup>Siguiente</sup>, e inmediatamente se mostrará la pantalla "Autorización de Pago > Disponibilidad de Cuota" (Ver Pantalla № 12), en donde podrá verificar los siguientes campos:
  - "F.F": Fuente de Financiamiento asociada al gasto que se está autorizando.
  - Partida: Código presupuestario genérico donde se refleja la cuota de desembolso asignada.
  - Lim. MAX. Desembolso: Monto correspondiente a la cuota de desembolso autorizada por partida presupuestaria.
  - **Ordenado**: Monto total del gasto que se está autorizando por partida presupuestaria.
  - **Disponible**: Monto que resulta de la resta de la columna "Lim. MAX. Desembolso" menos la columna "Ordenado".

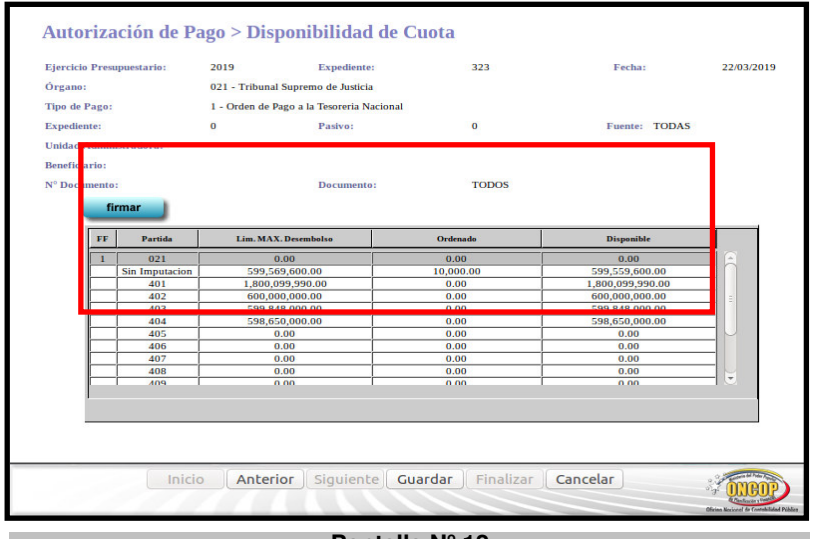

Pantalla Nº 12

**NOTA** En caso de mostrar un valor negativo, no podrá autorizar el pago del gasto, ya que no dispone de cuota de desembolso.

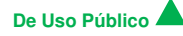

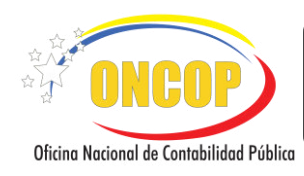

VIGENCIA: 31/07/2019

3.3. Luego de verificar los campos anteriormente mencionados en el paso 3.2, deberá proceder a realizar el proceso de firma electrónica, para esto presione el botón firmar, el sistema le mostrará la ventana emergente "FUNDACIÓN INSTITUTO DE INGENIERÍA", en la cual usted deberá colocar el Pin (clave de la tarjeta) que le fue otorgado al momento de registrar el Certificado de Firma Electrónica asignado a su unidad, como se muestra a continuación (Ver Pantalla № 13).

| FUNDACION INSTITUTO DE INGENIERIA<br>Proveedor de Servicios de Certificacion Electronica |
|------------------------------------------------------------------------------------------|
| Por favor introduzca el Pin de la Tarjeta:                                               |
| Aceptar Cancelar                                                                         |
| Pantalla № 13                                                                            |

3.4. Luego de registrar el Pin correspondiente al Certificado de Firma Digital proceda a presionar el botón para confirmar la acción realizada, el sistema le mostrará

la ventana emergente indicando que la firma fue exitosa (Ver Pantalla №14).

| i | La generacion de la Firma ha sido exitosa |
|---|-------------------------------------------|
|   | Aceptar                                   |
|   |                                           |

Pantalla Nº 14

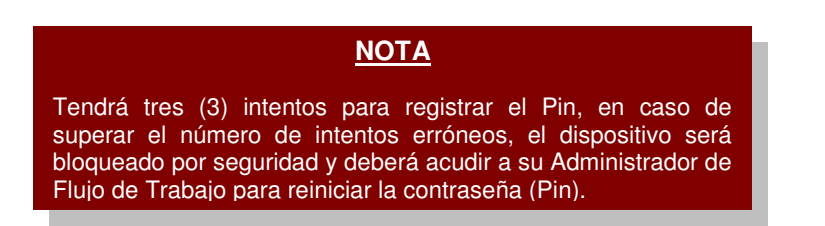

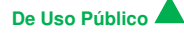

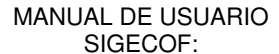

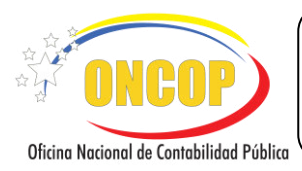

- 3.5. Presione nuevamente el botón para volver a la pantalla de la Disponibilidad de Cuota, seguidamente haga clic sobre el botón guardar, y el sistema le mostrará la pantalla "Autorización de Pago > Resumen de Autorización" indicándole en el campo de "Observación" el mensaje correspondiente al resultado del proceso de autorización del pago:
  - 3.5.1. En caso aprobatorio, se mostrará una tilde de color verde de la Unidad "Edo" (Estado), la pantalla indicará el nombre del usuario de la Unidad Ordenadora del pago al que fue enviado el expediente, para la emisión electrónica de la Orden de Pago a través de la consola de pagos (Ver Pantalla № 15).
  - 3.5.2. En caso negado, el sistema le mostrará una equis de color rojo i en el campo "Edo" (Estado), indicándole el mensaje por el cual no fue aprobado el pago. (Se recomienda que repita el proceso para descartar error de conexión. En caso de error de asiento contable, deberá reportar por Mesa de Ayuda adjuntando el expediente del causado para su análisis). Finalice la aplicación y solvente la causa que le impide continuar.
- 3.6. Para efectos de control y archivo genere la impresión digital del resumen de autorización de pago haciendo clic en el botón . Luego pulse el botón cancelar para salir del sistema.

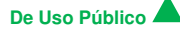

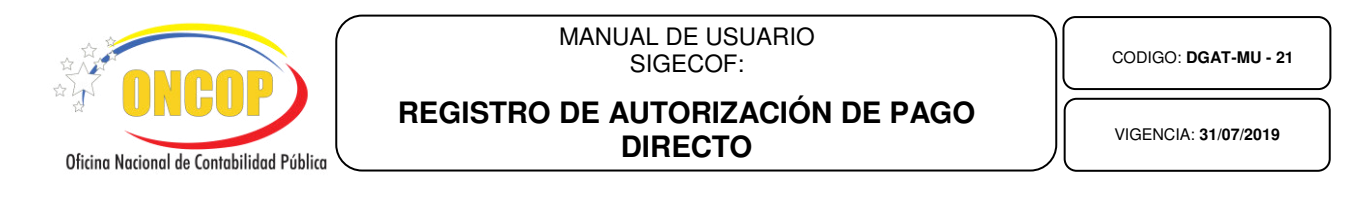

| Autorización de l                                                               | Pago > Resumen                                                                                                    | de Autorizac                                     | ión             |              | ₽                                          |                              |
|---------------------------------------------------------------------------------|----------------------------------------------------------------------------------------------------|--------------------------------------------------|-----------------|--------------|--------------------------------------------|------------------------------|
| Ejercicio Presupuestario:<br>Órgano:<br>Unidad Administradora:<br>Tipo de Pago: | 2019         Expedien           021 - Tribunal Supremo de J         20101 - ADMINISTRACIÓN           1 - Orden de Pago a la Tesor         1 | te: 323<br>usticia<br>I CENTRAL<br>eria Nacional | Fech            | a: 2         | 22/03/2019                                 |                              |
|                                                                                 | El expediente 323 h                                                                                                    | a sido enviado a                                 | l usuario D     | IRECTOR82    | 20101                                      |                              |
| Nº Nº Nº Fecha<br>Pago Pasivo Exp Pago                                          | Beneficiario                                                                                                    | FF Total                                         | Retenciones     | Neto a Pagar | Edo Observad                               | ión                          |
| 41 75 312 22/03/2019                                                            | RESPONSABLE GUARICO                                                                                                    | 1 10,000.00                                      | 0.00            | 10,000.00    | La Firma del Pago N<br>fue generada con éx | No Imputado<br>lito          |
| Ini                                                                             | cio 🛛 Anterior 🗍 Sig                                                                                                    | guiente][ Guard                                  | ar Finaliz      | Cancel       | ar s                                       |                              |
|                                                                                 |                                                                                                    | Jaience Cubio                                    |                 | cancer       | elia<br>elia                               | Network International Public |
|                                                                                 |                                                                                                    | Pantalla N                                       | <sup>⁰</sup> 15 |              |                                            |                              |

#### <u>NOTA</u>

El expediente puede quedar abierto sin haber sido enviado a la Consola (segunda transición - 2° firma), por causas de error en conexión. Aquellos expedientes "Abiertos" en el Registro de Autorización de Pagos, que posean pagos asociados y pendientes por enviar a la Consola, pueden ser cerrados automáticamente por los usuarios de los Órganos. (Ver sección posibles eventos alternos del sistema). ROL: JEFE DE LA UNIDAD ADMINISTRADORA CENTRAL O DESCONCENTRADA (con delegación de firma).

Fin: Registro de Autorización de Pago Directo.

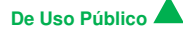

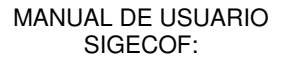

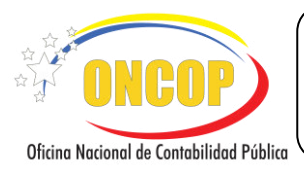

#### CONSOLA DE PAGOS

#### ROL: DIRECTOR DE PAGO DIRECTO A LA ONT – 2º Firma

Para poder emitir una orden de pago, el Director de Pago Directo a la ONT, deberá acceder al expediente requerido, realizando cada uno de los pasos descritos en el punto "Búsqueda de un proceso iniciado – Tareas Pendientes" del Manual de Usuario "Interfaz Negociadora", de esta manera el sistema le proporcionará la pantalla "**Consola de Pagos**" (**Ver Pantalla Nº 16**), en la cual se obtiene una impresión de la respectiva orden de pago.

|                                                  | Consola de I                                                                                  | Pagos                          |                                  |
|--------------------------------------------------|-----------------------------------------------------------------------------------------------|--------------------------------|----------------------------------|
| sión: Seleccione 🗘 E                             | Órgano: 021<br>viar Decisión                                                                  | Expediente: 323<br>firmar      |                                  |
| 🔎 🛧 🗣 Página: 🚺 d                                | e 1 — + Zoor                                                                                  | n automático 🗧                 | 86                               |
| REPÚBLICA<br>MINISTERIO DEL POD<br>OFICINA NACIO | BOLIVARIANA DE VENEZUELA<br>ER POPULAR DE ECONOMÍA Y FINANZAS<br>INAL DE CONTABILIDAD PÚBLICA | ŝ                              | Nro. 41<br>Fecha: 22/03/2019     |
|                                                  | ORDEN DE                                                                                      | E PAGO                         |                                  |
|                                                  | Monto en B                                                                                    | lolivares                      |                                  |
| Año: 2019 Órgano:                                | 021 TRIBUNAL SUPREMO DE JUSTICIA                                                              |                                |                                  |
| Unidad Administradora: 20213 DA                  | R GUARICO                                                                                     |                                |                                  |
| Ubicación Geográfica: Regió                      | n                                                                                             | 1000000                        |                                  |
| Municipio:                                       |                                                                                               | Ciudad                         |                                  |
| Código del Proyecto: Nom                         | de Acción Centralizada<br>are del Proyecto:                                                   |                                |                                  |
| C.I.: 20213100                                   | Nombre del Beneficiario RESPONSABLE, GUA                                                      | RICO                           |                                  |
| Abónese en Banco 163 BANCO                       | DEL TESORO C.A.                                                                               | Cta.Nro. 0163-0408-22-23452454 | 55                               |
| La cantidad de DIEZ MIL BOLIVARE                 | s                                                                                             |                                |                                  |
|                                                  | Documento de Respaldo                                                                         | Fecha de Pago: Tipo de Moneo   | da: BOLIVAR VENEZOLANO (VEB)     |
| Tipo de Registro: Causado                        | Tipo: 17 Nro: 20                                                                              | 22/03/2019 Cancelado en Divisa | 15: N                            |
| Fuente de Financiamiento:                        | Origen: Tipo de Pago :<br>Avances                                                             |                                | Medio de Pago<br>Abono en Cuenta |
| Imputación Presupuestaria                        |                                                                                               |                                |                                  |
| AE UEL PA GE ES SE                               |                                                                                               | Denominacion                   | Monto Bs.                        |
|                                                  |                                                                                               |                                |                                  |
|                                                  |                                                                                               |                                |                                  |
|                                                  |                                                                                               |                                |                                  |
|                                                  | Pantall                                                                                       | a № 16                         |                                  |

1. Verifique que los datos contenidos en la orden de pago sean correctos; en caso de que la acción a tomar sea aprobar, haga clic en el botón para iniciar el proceso de certificación de firma electrónica. El sistema le mostrará una ventana emergente con el siguiente mensaje "El proceso de la verificación de la Firma ha sido exitosa, se continua la ejecución normal del programa" (Ver Pantalla Nº 17); para continuar presione el botón

Aceptar que aparece en dicho mensaje.

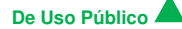

|   | MANUAL DE USUARIO<br>SIGECOF:                                                                                                   | CODIGO: DGAT-MU - 21 |
|---|----------------------------------------------------------------------------------------------------|----------------------|
|   | REGISTRO DE AUTORIZACIÓN DE PAGO<br>DIRECTO                                                                                     | VIGENCIA: 31/07/2019 |
| i | El proceso de la verificacion de la Firma ha sido exitosa,<br>Se continua la ejecucion normal del programa.<br>Aceptar Cancelar | ]                    |

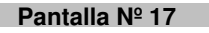

1.1. Luego de realizar la verificación electrónica de la firma, el sistema le mostrará la ventana emergente "FUNDACIÓN INSTITUTO DE INGENIERÍA", ingrese el Pin que le fue otorgado al momento de registrar el Certificado de Firma Electrónica asignado a su unidad, como se muestra a continuación (Ver Pantalla Nº 18).

|          | FUNDACION INSTITUTO DE INGENIERIA<br>Proveedor de Servicios de Certificacion Electronica |
|----------|------------------------------------------------------------------------------------------|
|          | Por favor introduzca el Pin de la Tarjeta:                                               |
|          | Aceptar Cancelar                                                                         |
| <b>4</b> | Pantalla № 18                                                                            |

1.2. Luego de ingresar el Pin correspondiente al Certificado de Firma Electrónica, proceda a presionar el botón para confirmar la acción realizada, el sistema le mostrará la ventana emergente indicando que el proceso de firma digital fue exitoso (Ver Pantalla Nº 19).

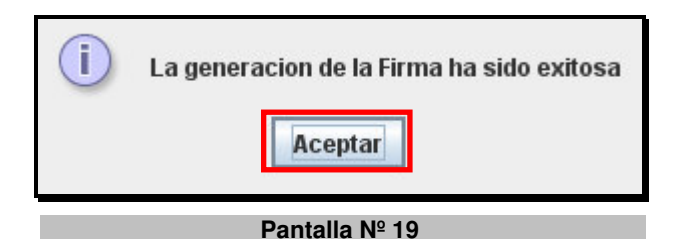

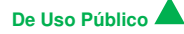

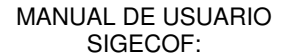

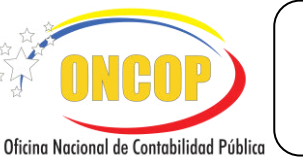

VIGENCIA: 31/07/2019

- 1.3. Proceda a cerrar este mensaje haciendo clic sobre el botón para culminar con la certificación de firma electrónica y volver a la pantalla "Consola de Pagos" (Ver Pantalla Nº 16).
- Concluido el proceso de firma electrónica proceda a aprobar la emisión de la Orden de Pago presionando el botón<sup>™</sup> del campo "Decisión", el cual despliega la opción "Aprobar" (Ver Pantalla № 20).

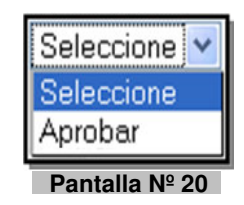

 2.1. Una vez que haya seleccionado "Aprobar", presione el botón inmediatamente el aplicativo le indicará que el proceso ha concluido (Ver Pantalla № 21).

| Ejercicio: | 2019 | Órgano:                | 021                    | Expediente: | 32 |
|------------|------|------------------------|------------------------|-------------|----|
|            |      | Resultado              |                        |             |    |
| 1          |      | La Consola de Pagos ha | a finalizado con exito | ).          |    |

## **NOTA** Puede suceder que se haya realizado el proceso de firma electrónica y el expediente quede abierto por el sistema. Los expedientes "Abiertos" en la Consola de Pagos, que hayan sido procesados pueden ser cerrados automáticamente por los usuarios de los Órganos. (Ver sección posibles eventos alternos del sistema). ROL: DIRECTOR DE PADO DIRECTO A LA ONT.

Fin: Consola de Pagos.

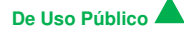

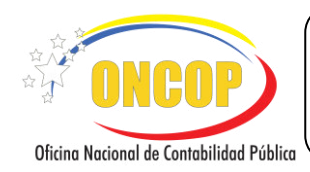

VIGENCIA: 31/07/2019

#### E. POSIBLES EVENTOS ALTERNOS DEL SISTEMA

#### EXPEDIENTES ABIERTOS EN EL REGISTRO DE AUTORIZACIÓN DE PAGOS

ROL: JEFE DE LA UNIDAD ADMINISTRADORA CENTRAL O DESCONCENTRADA (con delegación de firma)

| Ijercicie Pres                           | questarie:                                                                        | 2012                                                                                             | Expediente: 7810                                                           | 03 Feed                                       | 20.06/2014                      |
|------------------------------------------|-----------------------------------------------------------------------------------|--------------------------------------------------------------------------------------------------|----------------------------------------------------------------------------|-----------------------------------------------|---------------------------------|
| Örganet                                  |                                                                                   | 21 - Tribunal Supremo de Justia                                                                  |                                                                            |                                               |                                 |
| Unidad Admin                             | lotradera:                                                                        | 20101 - ADMINISTRACIÓN                                                                           | ENTRAL                                                                     |                                               |                                 |
|                                          | imado Usuario.                                                                    | este Expediente va fue                                                                           | procesado.                                                                 |                                               | ]                               |
| ALS                                      | Surger Sanato                                                                     |                                                                                                  |                                                                            |                                               |                                 |
| Para e                                   | nviario a la bande                                                                | ja de la Consola de Pagos                                                                        | presione el botón ENVI                                                     | AR EXPEDIENTE, SI                             |                                 |
| Para e<br>persis                         | nviario a la bande<br>le el problema, re                                          | ja de la Consola de Pagos<br>porte el caso a través de li                                        | , presione el botón <b>ENVI</b><br>a Mesa de Ayuda                         | AR EXPEDIENTE, si                             |                                 |
| Para o<br>persis                         | miario a la bande<br>e el problema, re<br>Expediente                              | ja de la Consola de Pagos<br>porte el caso a través de li                                        | , presione el botón ENVIA<br>a Mesa de Ayuda.                              | AR EXPEDIENTE, \$1                            |                                 |
| Para o<br>persis<br>Envia<br>Pag         | mviario a la bande<br>le el problema, re<br>Expediente<br>Tipo de<br>Pago         | ja de la Consola de Pagos<br>porte el caso a través de la<br>Fecha a Pagar                       | , presione el botón ENVIA<br>Mesa de Ayuda<br>Beneficiario                 | AR EXPEDIENTE, si<br>Monto Pago               | Monto Reconvertid               |
| Para e<br>persis<br>Emila<br>Pag<br>2415 | miario a la bande<br>e el problema, re<br>Expediente<br>o Tipo de<br>Pago<br>0 1  | ja de la Consola de Pagos<br>porte el caso a través de la<br>Fecha a Pagar<br>2014-06-19         | , presione el botón ENVIA<br>Mesa de Ayuda<br>Beneficiario<br>VENUS GOMIS  | AR EXPEDIENTE, si<br>Monto Pago<br>2027560.58 | Monto Reconvertid<br>2027360.58 |
| Para o<br>persis<br>Enviat               | nviario a la bande<br>e el problema, re<br>Expediente<br>0 Tipo de<br>Pago<br>0 1 | ija de la Consola de Pagos<br>porte el caso a través de la<br><b>Fecha a Pagar</b><br>2014-06-19 | , presione el botón ENVLI<br>Mesa de Ayuda.<br>Beneficiario<br>VENUS GOMIS | Monto Pago<br>2027360 58                      | Monto Reconvertid               |

1.1 Luego para confirmar la acción realizada, el sistema le mostrará un mensaje indicando que el expediente ha sido enviado a la Consola de Pagos del usuario destino (Ver

Pantalla Nº 23).

| Ejercicio Presupue | starie:              | 2012                            | Expediente: 7810                                  | 03                       | Fecha: | 20/06/2014                   |
|--------------------|----------------------|---------------------------------|---------------------------------------------------|--------------------------|--------|------------------------------|
| Órgano:            |                      | 21 - Tribunal Supremo de Austic | ia                                                |                          |        |                              |
| Unidad Administra  | dora:                | 20101 - ADMINISTRACIÓN C        | CENTRAL                                           |                          |        |                              |
|                    |                      | No.                             |                                                   |                          |        |                              |
|                    |                      | Consola di                      | iente 78103 ha sido env<br>1e Pagos del usuario R | iado a la<br>GDEMAP      |        |                              |
|                    |                      |                                 |                                                   |                          |        |                              |
|                    |                      |                                 |                                                   |                          |        |                              |
|                    |                      |                                 | -                                                 |                          |        |                              |
|                    |                      |                                 |                                                   |                          |        |                              |
| Pago               | Tipo de<br>Pago      | Fecha a Pagar                   | Beneficiario                                      | Monto Page               | M      | Ionto Reconve                |
| Pago<br>24150      | Tipo de<br>Pago<br>1 | Fecha a Pagar<br>2014-06-19     | Beneficiario<br>VENUS GOMIS                       | Monto Page<br>2027360.58 | M      | Jonto Reconve<br>2027360.58  |
| Pago<br>24150      | Tipo de<br>Pago      | Fecha a Pagar<br>2014-06-19     | Beneficiario<br>VENUS GOMIS                       | Monto Page<br>2027960 58 | M      | Aonto Reconver<br>2027360 58 |
| Pago<br>24150      | Tipo de<br>Pago      | Fecha a Pagar<br>2014-06-19     | Beneficiario<br>VENUS GOMIS                       | Monto Page<br>2027360.58 | M      | donto Reconver<br>2027360 58 |
| Pago<br>24150      | Tipo de<br>Pago<br>1 | Fecha a Pagar<br>2014-06-19     | Beneficiario<br>VENUS GOMIS                       | Monto Page<br>2027360 58 | м      | Aonto Reconver<br>2027360.58 |
| Pago<br>24150      | Tipo de<br>Pago<br>1 | Fecha a Pagar<br>2014-06-19     | Beneficiario<br>VENUS GOMIS                       | Monto Page<br>2027360.58 | м      | Aonto Rec<br>20273           |

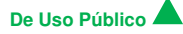

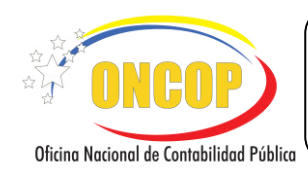

REGISTRO DE AUTORIZACIÓN DE PAGO DIRECTO

#### EXPEDIENTES ABIERTOS EN LA CONSOLA DE PAGOS ROL: DIRECTOR DE PAGO DIRECTO A LA ONT

Puede suceder que se haya realizado el proceso de firma electrónica y el expediente quede abierto por el sistema. Para ello, el usuario debe pulsar el botón (Ver Pantalla Nº 24), en ese momento se cierran automáticamente las tareas de la Consola de Pagos y el expediente, desapareciendo el expediente de la bandeja de tareas abiertas del usuario correspondiente

| Autorizaci                   | ón de Pago - C                                  | errar Tarea                                |                 | (                       |
|------------------------------|-------------------------------------------------|--------------------------------------------|-----------------|-------------------------|
| Ijercicio:                   | 2012                                            | Órgano:                                    | 21              | Expediente: 781         |
| A Estimad                    | o Usuario, este Exp                             | ediente va fue proce                       | sado.           |                         |
| Para remove<br>reporte el ca | rlo de su Bandeja pre<br>Iso a través de la Mes | sione el botón <b>CERRA</b><br>a de Ayuda. | R EXPEDIENTE, s | i persiste el problema, |
| Cerrar Expe                  | diente                                          |                                            |                 |                         |
|                              |                                                 | Pantalla                                   | 10 04           |                         |

 Luego para confirmar la acción realizada, el sistema le mostrará un mensaje indicando que el expediente ha sido cerrado (Ver Pantalla № 25).

| Autorizaci    | ón de Pago - Co | errar Tarea        |                  |             | 8     |
|---------------|-----------------|--------------------|------------------|-------------|-------|
| Ijercicio:    | 2012            | Órgano:            | 21               | Expediente: | 78103 |
|               |                 | () El expediente à | 78103 ha sido CE | RRADO.      |       |
| Pantalla № 25 |                 |                    |                  |             |       |

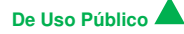

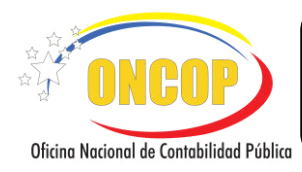

CODIGO: DGAT-MU - 21

#### REGISTRO DE AUTORIZACIÓN DE PAGO DIRECTO

VIGENCIA: 31/07/2019

#### F. PREGUNTAS Y RESPUESTAS FRECUENTES

|    | Pregunta                                                                                                    | Respuesta                                                                                                    |  |  |
|----|----------------------------------------------------------------------------------------------------|----------------------------------------------------------------------------------------------------|--|--|
| 1. | ¿Cómo anular una orden de<br>pago cuando ya fue autorizada?                                                                                                    | Para anular una Orden de Pago, debe imprimir el físico de<br>la orden y enviarla mediante oficio a la Oficina Nacional del<br>Tesoro para solicitar la anulación de la misma.                                                                                                    |  |  |
|    |                                                                                                    | Este mensaje se muestra cuando no hay pagos pendientes<br>por el tipo de pago seleccionado, el usuario deberá<br>verificar si efectivamente está seleccionando el tipo de<br>pago correcto, de ser así, que verifique si dicho causado<br>fue autorizado o regularizado.<br><b>NOTA IMPORTANTE:</b>                                                                                                    |  |  |
| 2. | ¿Qué hacer si el sistema emite el<br>siguiente mensaje "No existen<br>Pasivos"?                                                                                                    | Existen dos tipos de autorización para el pago de fondos:<br>El primer tipo son, solicitudes de fondos en anticipo,<br>resumen de nómina y reposición en anticipo, las cuales<br>generan pasivo y se ejecutan a través de la opción "1.<br>Orden de Pago Directa a Tesorería" para que se genere la<br>orden para el abono en cuenta; y el segundo tipo, cuando<br>se trate de la rendición de los fondos que fueron<br>abonados, para ello se deberá seleccionar el tipo de pago<br>(opción) que corresponda: "2. Fondo en Anticipo", "3.<br>Avance para el Personal Activo", "4. Avance para el<br>Personal Jubilado y Pensionado", "5. Caja Chica", "8.<br>Fondo de Fideicomiso" y "12. Avance para el Personal<br>Becado". |  |  |
| 3. | ¿Por qué las modificaciones<br>efectuadas al Fondo en Anticipo<br>no generan Orden de Pago al<br>ser aprobada la modificación?                                                                | El proceso de Fondo en Anticipo solo genera Orden de<br>Pago cuando se trata de la solicitud inicial o constitución<br>del fondo, toda modificación posterior a dicho fondo será<br>considerada como una Reposición por lo que la orden de<br>pago será emitida una vez generado el Resumen de Pago<br>respectivo, el cual tomará las modificaciones realizadas<br>para establecer la nueva base de cálculo del Fondo en<br>Anticipo.                                                                                                    |  |  |
| 4. | ¿Requerimientos del<br>computador para realizar la<br>certificación de la firma<br>electrónica?                                                                                               | <ul> <li>-Navegador Internet Moxila-Firefox.</li> <li>-Equipo de 32 bits, en caso de ser de 64 bits, escalar el caso a Tecnología de la ONCOP.</li> <li>-Activación de Plugin de Java.</li> <li>-VPN (Red privada Virtual) conexión segura a la red de datos del SIGECOF.</li> </ul>                                                                                                    |  |  |
| 5. | ¿Qué hacer si el sistema emite el<br>siguiente mensaje "Se produjo<br>un error en la aplicación. Por<br>favor contacte al administrador<br>del sistema y reporte la<br>excepción IOException? | <ul> <li>-Verificar la conexión del Órgano a la página del proveedor<br/>de servicio de certificación electrónica: Fundación Instituto<br/>de Ingeniería – FII.</li> <li>-Debe intentar conectarse a la siguiente dirección de la FII:<br/><u>https://publicador-psc.fii.gob.ve/</u></li> <li>-Comprobar que esté activo el Plugin de Java en la<br/>máquina donde está realizando la firma electrónica.</li> <li>-Verificar el registro del serial del Dispositivo de Firma</li> </ul>                                                                                                    |  |  |

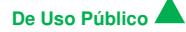

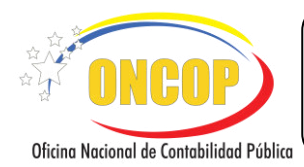

CODIGO: DGAT-MU - 21

#### REGISTRO DE AUTORIZACIÓN DE PAGO DIRECTO

VIGENCIA: 31/07/2019

|    |                                                                                                    | Electrónica en la base de datos SIGECOF, en caso de no<br>estar registrado el Administrador de Flujo de Trabajo del<br>Órgano debe registrar el Serial del Dispositivo del Usuario<br>Firmante, a través de la Consola de Administración de<br>Usuarios. |
|----|----------------------------------------------------------------------------------------------------|----------------------------------------------------------------------------------------------------|
| 6. | ¿Qué realizar si el sistema emite<br>el mensaje "Hubo un error al<br>leer los parámetros pasados<br>desde Workflow? | -Limpiar los cookies y temporales para proceder a firmar,<br>luego salir y entrar nuevamente a la aplicación.                                                                                                    |

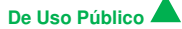